# J-Coin Shopアプリ 再アクティベート手順

※J-Coin Shopアプリは以下の場合において、再アクティベート が必要となります。

・アクティブコード生成日から365日以上経過した場合

・アクティベート済の端末において、365日以上取消・返品 または取引履歴照会を行わない場合

以下、再アクティベート手順です。 **管理ポータル**上での操作と、**端末**側での操作が必要となります。

## 【管理ポータル上での操作】

- 管理ポータルにログインし、
   画面左のメニューから「代表店舗」をクリック
   ※店舗ユーザーIDではその店舗の操作しかできません
- ②表示された「代表店舗」一覧の中から、「端末」を追加したい 「代表店舗」をクリック
- ③表示された代表店舗詳細画面下部の「端末」ブロックの下の「リスト」をクリック

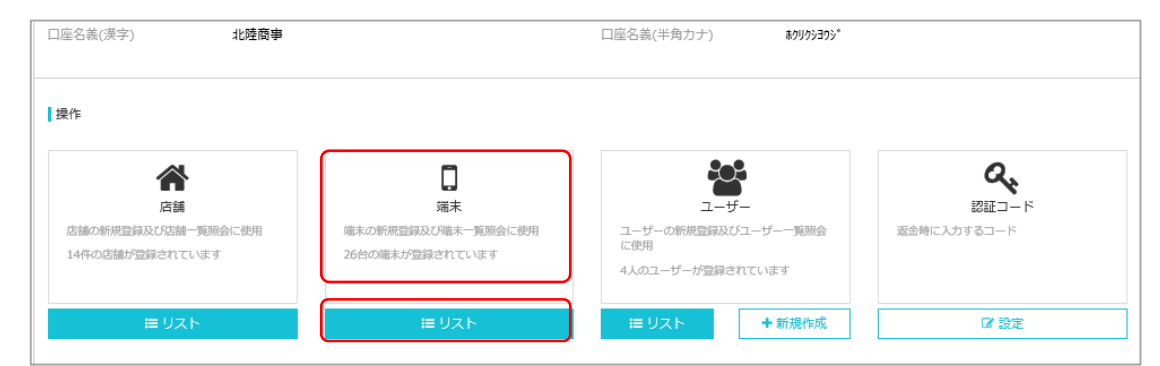

④再アクティベートを実施する端末の「その他」より「新アクティブコード」 をクリック

| システム管理 | 代表店舗>代表店舗詳細> <b>端末</b>       |       |                                |      |    |                 |  |
|--------|------------------------------|-------|--------------------------------|------|----|-----------------|--|
| ユーザー管理 | <sup>店舗</sup><br>検索に入力してください |       | <sup>磁米状態</sup><br>Q 選んでください - |      | •  | Q 検索 + 端末生成     |  |
| 設定     |                              |       |                                |      |    |                 |  |
| アクワイアラ | 端末番号                         | 端末状態  | アクティブコード                       | 店舗   | 備考 | 操作              |  |
| 会社     | 04972                        | 初期登録前 | PWPNBDWL                       | 店舗太郎 |    | 決済QR <u>その他</u> |  |
| 代表店舗   | ▲ ダウンロード                     |       |                                |      |    |                 |  |
| 店舗     |                              |       |                                |      |    | 0 編集            |  |
| 取引管理   |                              |       |                                |      |    |                 |  |

### ⑤新たに表示されたアクティブコードをクリック

| 🕖 QR決済GW管理ポー | タル                             |                              |      | 🎍 acq20mgr - │ 御 日本語 - |  |  |
|--------------|--------------------------------|------------------------------|------|------------------------|--|--|
|              |                                | ご確認ください                      |      |                        |  |  |
| システム管理       | 代表店舗 > 代表店舗詳細 > 端末             | 新アクティブコードを取得しますか?            |      | ↑戻る                    |  |  |
| ユーザー管理       | 広願 検索に入力してください Q               | 3 確認 閉じる                     |      | Q. 検索 + 端末生成           |  |  |
| 設定           |                                |                              |      |                        |  |  |
| アクワイアラ       |                                | ティブコード 店舗                    | 備考   | 操作                     |  |  |
| 会社           | 03475 初期登録前 QX9                | XUY6K ð                      | /    | 決済QR その他               |  |  |
|              |                                |                              |      |                        |  |  |
| システム管理       | 代表店舗 > 代表店舗詳細 > 端末             |                              | ♥ 戻る |                        |  |  |
| ユーザー管理       | <sub>店舗</sub><br>検索に入力してください Q | <sup>端末状態</sup><br>選んでください ・ |      | Q 検索 + 端末生成            |  |  |
| 設定           |                                |                              |      |                        |  |  |
| アクワイアラ       | 端末番号 端末状態 アク                   | フティブコード 店舗                   | 備考   | 操作                     |  |  |
| 会社           | 04972 初期登録前 KZS                | S6A95F 店舗太郎                  |      | 決済QR その他               |  |  |
| 代表店舗         | ▲ ダウンロード                       |                              |      |                        |  |  |
| 店舗           |                                |                              |      |                        |  |  |

#### ⑥画面上にQRコードが表示されますのでJ-Coin Shopアプリで読み取ります

| 🥑 QR決済GW管理ポー                         | タル                       |        |                  |                                       |   |     | 4 | 1112190301 🗸 | 簿 日本語 ▼ |
|--------------------------------------|--------------------------|--------|------------------|---------------------------------------|---|-----|---|--------------|---------|
|                                      |                          |        | 端末をアクティブ         |                                       |   |     |   |              |         |
| A enco                               | 代表店舖>                    | 代表店舗詳編 |                  |                                       |   |     |   |              | ♠ 戻る    |
| アクワイアラ                               | <sup>店舗</sup><br>検索に入力して | ください   | 端末番号<br>アクティブコード | 00102<br>V0QA10L0                     |   |     |   | Q. 検索        | + 端末生成  |
| 会任                                   |                          |        |                  |                                       |   |     |   |              |         |
| 10420300                             |                          |        |                  |                                       |   |     |   |              |         |
| 145 TAN                              | 00102                    | 初期登録   |                  | 1 1 1 1 1 1 1 1 1 1 1 1 1 1 1 1 1 1 1 |   |     |   | 決済QR         | その他     |
| □□□□□□□□□□□□□□□□□□□□□□□□□□□□□□□□□□□□ | 00103                    | 初期登録   |                  | <b>11123</b>                          |   |     |   | 決済QR         | その他     |
| 取引照会                                 | 00104                    | 初期登録   |                  |                                       |   |     |   | 決済QR         | その他     |
| 取引集計                                 | 00105                    | 初期登録   |                  |                                       |   |     |   | 決済QR         | その他     |
| レポートダウンロード                           | 00106                    | 初期登録   |                  |                                       | _ |     |   | 決済QR         | その他     |
| 取消 · 返品(ACQ)                         | ▲ ダウンロ                   | - K    |                  |                                       |   | 閉じる |   | K < 1        | /1 > →  |
| <ul><li>〕決済明細表</li></ul>             |                          |        |                  |                                       |   |     |   |              |         |

## 【端末側での操作】

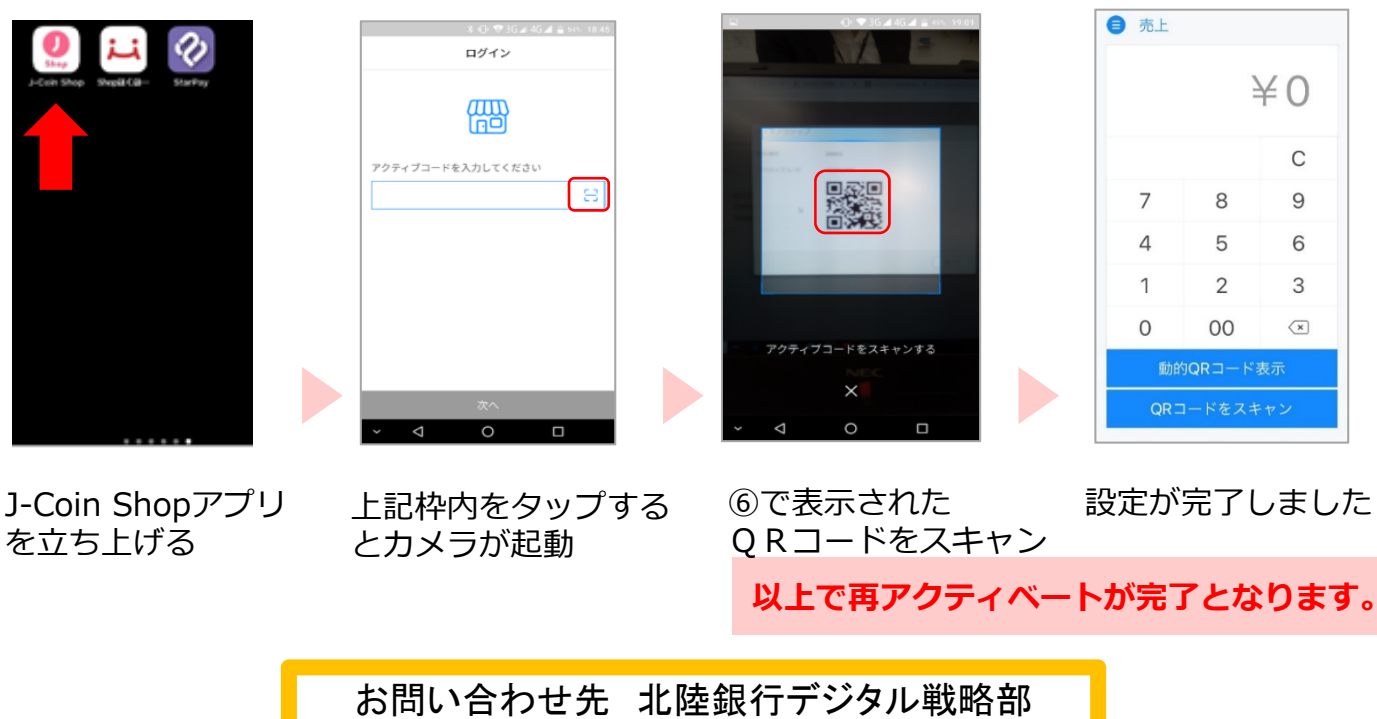

0120-113-262 (銀行営業日9:00~17:00)